### **Quick Reference Card – SRM Creating Goods Confirmations Against Reverse Orders**

**Process:** Depending on the commodity and nature of the order, some Shopping Carts (and their resulting Purchase Orders) are setup in a "reverse" format. Reverse orders are essentially "lump-sum" or "blanket" orders and are written with one-line for the total order dollar amount. In short, a reverse order is written for the dollar amount of the order rather than line item units.

Reverse orders are formatted with the total dollar amount of the order entered in the Quantity box of line 1. Goods confirmations and invoices, as they are due, are also posted in dollars.

In order for business processes to flow and payments to release smoothly, Goods Confirmations for reverse orders must be created against the <u>dollar amount of the</u> <u>order</u> rather than individual order units. If the PO, Goods Confirmation, and Invoice postings do not create a 3-way match, check payment will not release.

TIP: A reverse order can be identified if the PO quantity is in dollars and/or the unit of measure is LOT.

**Role: Goods Confirmer** 

Frequency: As needed

| Message                                                                                                    | Definition                                                                                                    |
|----------------------------------------------------------------------------------------------------|----------------------------------------------------------------------------------------------------|
| Scenario I –<br>Creating a Goods<br>Confirmation for<br>confirming a<br><u>complete</u> order in<br>reverse format                      | Name: Reference Document:<br>: * 02/28/2012  v                                                                                                    |
| To confirm on the full<br>amount of a reverse<br>order, enter the full<br>Confirm Quantity that<br>matches the<br>Outstanding Quantity. | Item ✓ Copy Paste Duplicate Delete Copy All Outstanding Quantities  r Description Outstanding Quantity Confirm Quantity Unit  XPS 8300 computer 1,557 LOT |

## *Quick Reference Card – SRM* **Creating Goods Confirmations Against Reverse Orders**

| Scenario II –<br>Creating a Goods<br>Confirmation for<br>confirming a <u>partial</u><br>order in reverse<br>format                                                                            | Name:<br>:: *<br>N | 02/28/2012                                               |                                                     | Reference Document:                                 |             |   |
|----------------------------------------------------------------------------------------------------|--------------------|----------------------------------------------------------|-----------------------------------------------------|-----------------------------------------------------|-------------|---|
| To confirm on a partial<br>amount of a reverse<br>order, enter only the<br>Confirm Quantity that<br>matches the<br>Outstanding Quantity,<br>i.e. the dollar amount<br>of the partial invoice. | Item ⊿             | Copy Paste Duplicate<br>Description<br>XPS 8300 computer | Delete Copy All Ou<br>Outstanding Quantity<br>1,557 | tstanding Quantities<br>Confirm Quantity<br>1491.62 | Unit<br>LOT | 4 |

# *Quick Reference Card – SRM* Creating Goods Confirmations Against Reverse Orders

### How do I know the amount to receive on a partial quantity?

If a partial confirmation is required for a reverse order, it must match the associated invoice. To find the invoice amount, click Display Purchase Order within Site Navigation.

Click Purchase Order from the top menu bar and enter the PO number.

The Purchase Order History tab in the bottom Details section will show all related invoices and the amount of each.

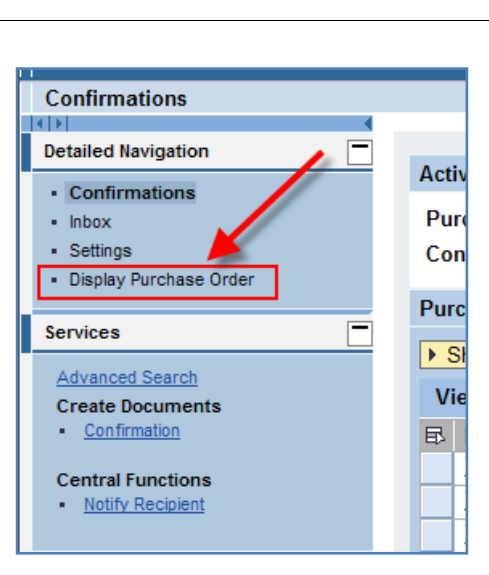

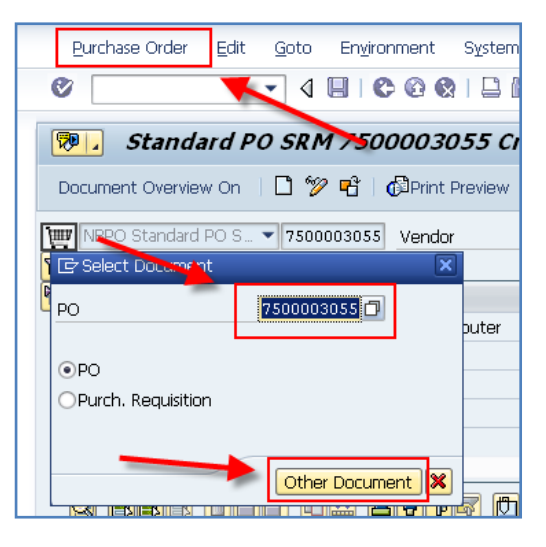

| <b>]</b> I | item  |         | <u>1[1]</u> X     | PS 83  | 00 compute | er            | •                     | -   |       |             |        |  |
|------------|-------|---------|-------------------|--------|------------|---------------|-----------------------|-----|-------|-------------|--------|--|
|            | // 0  | onditi  | ons Acc           | ount A | Assignment | $\mathcal{A}$ | Purchase Order Histor | y ( | Texts | Delivery Ad | ddress |  |
|            |       |         |                   |        |            |               |                       |     |       |             |        |  |
|            |       | <u></u> | <b>7 (1)</b> (13) | ۷ 🖌    |            |               | a - 💷 - I 🖪 I 🖪       |     |       | 3           |        |  |
|            | S 🕈   | MvT     | Material Do       | Item   | Posting Da | te 🏻          | 2 Quantity            | OUn | Σ     | Qty in OPUn | Σ      |  |
|            | GR    | 101     | <u>5500478425</u> | 1      | 02/16/201  | .2            | 1                     | LOT |       | 1           |        |  |
|            | GR    | 101     | <u>5500480521</u> | 1      | 02/22/201  | .2            | 1                     | LOT |       | 1           |        |  |
|            | GR    | 102     | <u>5500481869</u> | 1      | 02/28/201  | .2            | 1-                    | LOT |       | 1-          |        |  |
|            | GR    | 102     | <u>5500481870</u> | 1      | 02/28/201  | 2             | 1-                    | LOT |       | 1-          |        |  |
|            | Tr./E | v. Go   | ods receipt       |        |            |               | 0                     | LOT | •     | 0           | •      |  |
|            | IR-L  |         | <u>5106170362</u> | 1      | 02/21/201  | .2            | 65.380                | LOT |       | 65.380      |        |  |
|            | R-L   |         | <u>5106171962</u> | 1      | 02/24/201  | .2            | 1,491.620             | LOT |       | 1,491.620   |        |  |
|            | Tr./E | v. In   | voice receipt     |        |            |               | 1,557                 | LOT |       | 1,557       | •      |  |
|            |       |         |                   |        |            |               |                       |     |       |             |        |  |
| 4          | •     |         |                   |        |            |               |                       |     |       |             |        |  |

## *Quick Reference Card – SRM* Editing Goods Confirmations Against Reverse Orders

### Message

### Definition

#### my**l-J** Sandbox System ailed Navination Active Queries Purchase Orders Confirmations pending (2) Confirmations All (5) Saved (0) Deleted (0) Display Purchase O Services ▼ Hide Quick C Create Docume Numi se Order Numbe Central Functions Notify Recipient Status -Timeframe 1 то Creation Date: 10 s Related Links Shopping Cart Re tem Description Product Category D Droduc đ 0 s Recipien Location Ŧ nt Category ionment Vali Compan -1 1 Apply Clear Create Cont very Delete/Cancel Evaluate Notify Recipient Print Preview Refresh Export View: [Standard View ation Display Edit Vendor Status Item Nu duct ID Vendor Status Dell Marke Posted in the Backend XPS 8300 com Dell Marke Posted in the Backen XPS 8300 com XPS 8300 compute XPS 8300 compute Dell Marke Posted in the Backend Dell Marke Posted in the Backene 5600001765 Dell Marke Posted in the Backene XPS 8300 compute

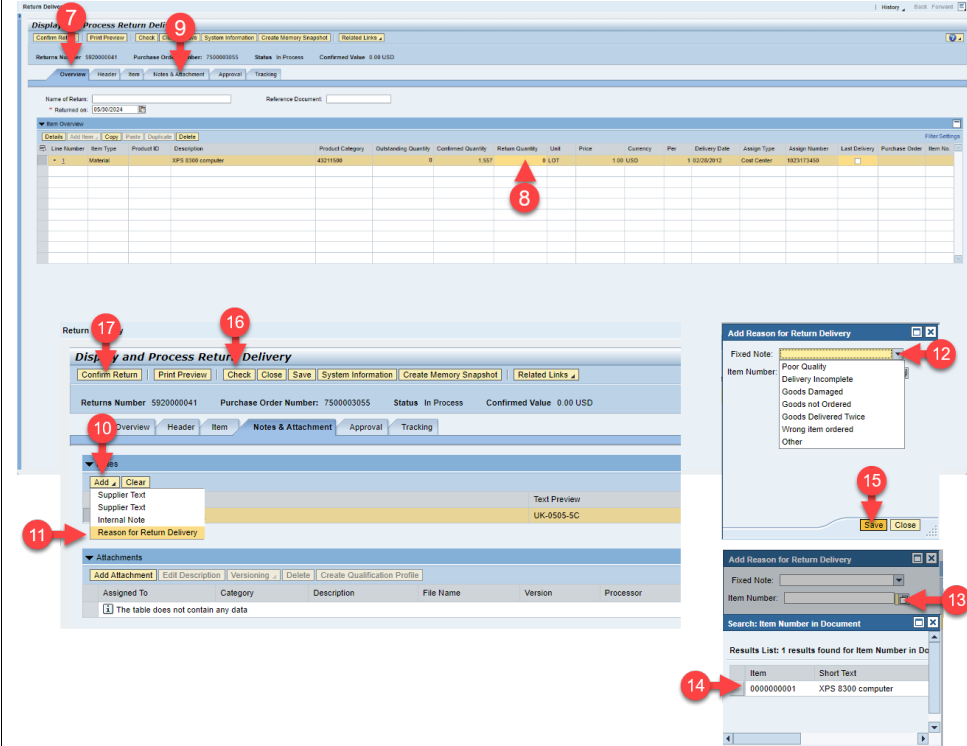

#### Scenario I – Need to reduce amount confirmed using SRM (completing a Return Delivery)

- 1. In the *Confirmations* tab
- 2. Click *All* next to Confirmations
- 3. Type PO #
- 4. Click Apply
- 5. Select line of Confirmation #
- 6. Click Return Delivery
- 7. In the Overview tab,
- Change return amount quantity to amount needing to be reduced by (ex. Entering 57 would return 57, leaving 1500 confirmed)
- 9. In Notes and Attachments tab,
- 10. Click Add
- 11. Select *Reason for Return Delivery*
- 12. In *Fixed Note*, select most applicable reason
- 13. Click icon next to Item Number box
- 14. Select line number referenced
- 15. Click Save
- 16. Check for errors (carefully consider any notes provided when clicked)
- 17. Confirm Return (make sure it says Return delivery confirmed)

# *Quick Reference Card – SRM* Editing Goods Confirmations Against Reverse Orders

#### Scenario II – Need to reduce amount confirmed using SAP (completing a Return Delivery)

- 1. In SAP, use the Tcode MIGO
- 2. Select Return Delivery
- 3. Select Material Document
- 4. Enter Confirmation number
- 5. Click the *Execute* icon.
  - A. Make sure all fields are blank before clicking execute.
- Change Document Date and Posting Date to Todays date.
- 7. Enter invoice # in Delivery Note, Bill of Lading, and Header Text.
- 8. In the *Quantity* tab,
- 9. Change *Qty in Unit* of *Entry* to amount needing to be reduced by (ex. Entering 57 would return 57, leaving 1500 confirmed)
- 10. Check *Item OK* and press the Enter key
- 11. In the Where tab,
- 12. Select icon next to Reason for Movement
- 13. Double click most applicable reason
- 14. *Check* Return Delivery for errors
- 15. Click Save when done (make sure it says the Material document posted)

| 🕼 🖻   这   🏂 🏂 🖉   🔻 -                                                                                                    | •                                                                                                    |                                        |                              |           |                                                                                                    |                                                                                                    |                              |            |
|----------------------------------------------------------------------------------------------------|----------------------------------------------------------------------------------------------------|----------------------------------------|------------------------------|-----------|----------------------------------------------------------------------------------------------------|----------------------------------------------------------------------------------------------------|------------------------------|------------|
| Favorites     Favorites     MIGO - Goods Movement,     MIGO - Goods Movement,     SAP Menu     SAP Menu     Office     Cross-Application Componen     Logistics                                                                                                    | ts                                                                                                    |                                        |                              |           |                                                                                                    |                                                                                                    |                              |            |
| Accounting     Human Resources     Student Lfecycle Managem     Information Systems     Tools     WebClent UI Framework                                                                                                    | ent                                                                                                    | •                                      |                              |           |                                                                                                    |                                                                                                    |                              |            |
| Irrn Delvery  Material Docume General                                                                                                    | nt • 5500482153                                                                                                    |                                        |                              |           |                                                                                                    |                                                                                                    |                              |            |
| Document Date                                                                                                    | Delivery Note                                                                                                    |                                        | ]                            |           |                                                                                                    |                                                                                                    |                              |            |
| Posting Date                                                                                                    | Bill of Lading                                                                                                    |                                        | HeaderText<br>Via Delivery   |           |                                                                                                    | A                                                                                                    |                              |            |
| ine Mat. Short Text                                                                                                    | OK Q                                                                                                    | ty in UnE                              | E SLoc                       | Batch     | Valuation M E                                                                                                    | Stock Type                                                                                            | Pint                         | S Customer |
|                                                                                                    |                                                                                                    |                                        |                              |           |                                                                                                    |                                                                                                    |                              | *          |
| m Delivery   Material Docum                                                                                                    | ent 🔻 5502742832                                                                                                    | 2024 🚱 🛗 🏢                             |                              |           |                                                                                                    |                                                                                                    |                              |            |
| General Vender 80                                                                                                    |                                                                                                    |                                        | ,                            |           |                                                                                                    |                                                                                                    |                              |            |
| General Vendor 7 28                                                                                                    |                                                                                                    |                                        |                              |           |                                                                                                    |                                                                                                    |                              |            |
| Posting Date 05/30/2024                                                                                                    | Delivery Note<br>Bill of Lading                                                                                                    | invoice #                              | Supplier E<br>HeaderText     | nvoice #  |                                                                                                    |                                                                                                    |                              |            |
| 😑 🗌 Individual Slip                                                                                                    |                                                                                                    |                                        | Via very                     |           |                                                                                                    |                                                                                                    |                              |            |
| Material Quantity Where<br>ty in Unit of Entry 57                                                                                                    | Purchase Order Data                                                                                                    | Partner Acco                           | unt Assignment               |           |                                                                                                    |                                                                                                    |                              |            |
| uantity Ordered 1,557                                                                                                    | LOT                                                                                                    |                                        |                              |           |                                                                                                    |                                                                                                    |                              |            |
| uantity Ordered 1,557<br>R Q 10 1,557                                                                                                    | LOT                                                                                                    |                                        |                              |           |                                                                                                    |                                                                                                    |                              |            |
| uantity Ordered 1, 557<br>R Q 10 1, 557                                                                                                    | LOT                                                                                                    |                                        |                              |           |                                                                                                    |                                                                                                    |                              |            |
| uantty Ordered 1,557<br>R Q 10 1,557<br>I Item OK Lne                                                                                                    | LOT                                                                                                    |                                        |                              |           |                                                                                                    |                                                                                                    |                              |            |
| uantity Ordered 1,557<br>R Q 10 1,557<br>I tem OK Lne<br>11<br>Material Quantity Where                                                                                                    | LOT                                                                                                    | Partner Acc                            | ount Assignment              |           | E Reason for Mo<br>Restrictions                                                                                                    | rement (1) 8 B                                                                                        | ntries found                 | ∎'×        |
| uantzy Ordered 1.557<br>R q 10 1.557<br>B Etem OK Line<br>Material Quantzy Winkere<br>Movement Type 122                                                                                                    | LOT<br>LOT<br>Purchase Order Data<br>RE return to vendor<br>of Kaphudor                                                                          | Partner Acc<br>Stock type              | ount Assignment              | ted use 💌 | Er Reason for Mov<br>Restrictions                                                                                                    | rement (1) 8 B                                                                                        | ntries found                 | _ ×        |
| auntzy Ordered 1,557<br>R Q 10 1,557<br>R C 10 1,557<br>I term OK Line<br>Material Quantzy Winere<br>Movement Type 122<br>Plant University<br>Soods recipient<br>Unioadro Porit                                                                                                    | LOT<br>1 DT<br>Purchase Order Data<br>RE return to vendor<br>of Kentucky                                                                         | Partner Acc<br>Stock type<br>TK00      | ount Assignment<br>Unrestric | ted use 🔻 | Reason for Mor<br>Restrictions     Novement Type:<br>Morement Type:<br>Novement Type:<br>Nove                                                                                                    | ement (1) 8 B<br>22<br>or Movement<br>ty<br>.e                                                        | ntries found                 | <b>_</b> × |
| uanthy Ordered 1,557<br>R Q 10 1,557<br>B Eltern OK Line<br>11<br>Material Quanthy Where<br>Novement Type 122<br>Plant University<br>Soods recibient<br>University Point<br>Reason for Movement<br>Text                                                                                                    | LOT<br>1 CO<br>Purchase Order Data<br>- RE return to vendor<br>of Kentucky<br>12                                                                 | / Partner / Acc<br>Stock type          | ount Assignment              | ted use 💌 | Reason for Mov<br>Restrictions     Movement Type :     Reason:     Reason:     Noor gual     0002 Incomplet     0003 Damaged     0004 Goods no     0005 Delvered     0006 Implant R                                                                                                    | ement (1) 8 8<br>22<br>or Hovement<br>by<br>t Ordered<br>Twice<br>tum                                 | ntries found                 | - *        |
| uanthy Ordered 1,557<br>R Q 10 1,557<br>R Q 10 1,557<br>R Q 10 Life<br>Material Quanthy Write<br>Movement Type 122<br>Plant University<br>Soods recolent<br>University<br>Reason for Movement<br>Text<br>Text                                                                                                    | LOT<br>1 CO<br>Purchase Order Data<br>• RE return to vendor<br>• of Kentucky                                                                     | Partner / Acc<br>Stock type            | ount Assignment<br>Unrestric | ted use 💌 | Te: Reason for Mor<br>Restrictions<br>Weight State State<br>Movement Type: :<br>Reas. <sup>®</sup> Reason I<br>0002 Incorrule<br>0003 Damaged<br>0004 Goods Debered<br>0006 Impant R<br>9001 Wrong Rc<br>9002 Other                                                                                                    | ement (1) 8 8<br>22<br>or Movement<br>V<br>e<br>tordered<br>truice<br>truin<br>mordered               | ntries found<br>v<br>v<br>13 |            |
| Uantty Ordered 1,557<br>R Q 10 1,557<br>R d 10 1,557<br>I stem OK Line<br>11<br>Material Quantty Where<br>Movement Type 122<br>Plant University<br>Soods recibent<br>University<br>Soods recibent<br>University<br>Soods recibent<br>University<br>Soods recibent<br>University<br>Soods recibent<br>University<br>Soods recibent<br>University<br>Soods recibent<br>University<br>Soods recibent<br>University<br>Soods recibent<br>University<br>Line<br>Line | LOT<br>1 E<br>Purchase Order Data<br>- RE return to vendor<br>of Kentucky<br>12<br>1<br>1<br>1<br>1<br>1<br>1<br>1<br>1<br>1<br>1<br>1<br>1<br>1 | Partner / Acc<br>Stock type            | ount Assignment<br>Unrestric | ted use 🔻 | Reason for Mov<br>Restrictions     Restrictions     Movement Type: 3     Reason (Movement Type: 3     Reason (Movement Type: | erment (1) 8 8                                                                                        | ntres found                  | _  ×       |
| auantty Ordered J, 557 R Q 10 I, 557 R Q 10 I, 557 I S Item OK Line I I Material Quantty Where Novement Type I I I Insadon for Movement Text I Sodds racchiant I Content I I I I I I I I I I I I I I I I I I I                                                                                                    | LOT<br>1 E<br>Purchase Order Data<br>• RE return to vendor<br>• of Kentucky<br>12<br>14<br>Heb<br>Heb<br>• eventor                               | Pattner / Acc<br>Stock type<br>TEEOO @ | ount Assignment<br>Unrestric | ted use 💌 | EP Reason for Mov         Restrictions         P EB Sector         Movement Type:         Reas.         Reason         Reason </td <td>ement (1) 8 8<br/>to P be 2<br/>22<br/>or Movement<br/>ty<br/>e<br/>to Ordered<br/>Twice<br/>tum<br/>m ordered</td> <td>ntres found<br/>v<br/>13</td> <td>×</td>                                                                                                    | ement (1) 8 8<br>to P be 2<br>22<br>or Movement<br>ty<br>e<br>to Ordered<br>Twice<br>tum<br>m ordered | ntres found<br>v<br>13       | ×          |